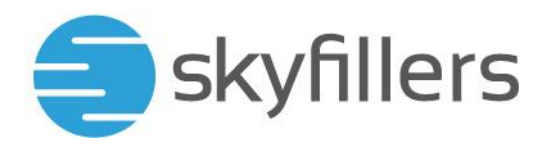

# **INSTALLATION OUTLOOK 2019 - WINDOWS**

Skyfillers Handbuch

## INHALT

| Herunterladen der Konfigurationsdateien | 2 |
|-----------------------------------------|---|
| Herunterladen von Outlook 2019          | 4 |
| Installation von Outlook 2019           | 6 |

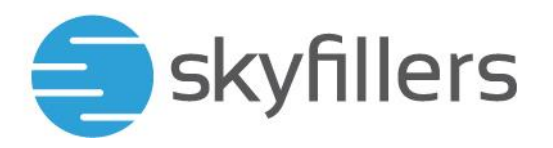

### Herunterladen der Konfigurationsdateien

Unter dem folgenden Link können Sie sich die Konfigurationsdatei für Outlook 2019 für Windows herunterladen, wenn Sie über Skyfillers eine Outlook Lizenz beziehen.

https://www.skyfillers.com/de/supportcenter/log-ins.html

| 0             | Geben Sie Benutzemennen und Passwort für https://cp.skyfillers.com ein |
|---------------|------------------------------------------------------------------------|
| Bersatzername |                                                                        |
| Passwort      |                                                                        |
|               | CK Abbrechen                                                           |
|               | Network March 199                                                      |

#### OUTLOOK DOWNLOAD

Melden Sie sich hier mit Ihren Exchange Zugangsdaten an, um Microsoft Outlook in der gewünschten Version herunterzuladen. Um das Programm installieren zu dürfen, muss die Outlook Lizenz für Ihr Exchange Postfach gebucht sein.

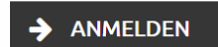

Melden Sie sich dort mit den Zugangsdaten Ihres Postfaches an.

Sie können zwischen einem deutschem, englischen oder dänischem Sprachpaket und 32 oder 64 Bit auswählen:

| C  | outlook 2019 - English (64 Bit) |
|----|---------------------------------|
| 64 | bit                             |
|    | Outlook 2019 - English (64 Bit) |
|    | Outlook 2019 - Deutsch (64 Bit) |
|    | Outlook 2019 - Dansk (64 Bit)   |
| 32 | bit                             |
|    | Outlook 2019 - English (32 Bit) |
|    | Outlook 2019 - Deutsch (32 Bit) |
|    | Outlook 2019 - Dansk (32 Bit)   |
|    |                                 |

Wenn Sie bereits eine andere Version von Microsoft Office installiert haben, ist die Verwendung von Outlook 2019 nicht möglich.

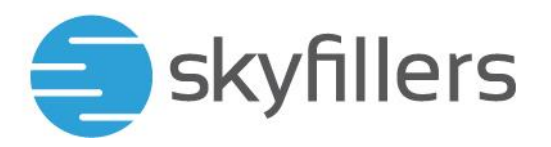

Die Datei wird in Ihr Downloadverzeichnis heruntergeladen und liegt dann als gepackte ZIP-Datei bei Ihnen vor.

## B Outlook2019\_DE\_64

Klicken Sie mit der rechten Maustaste auf die Datei und wählen Sie "Alle extrahieren…":

| 🔋 Outlook20   | Örran               |
|---------------|---------------------|
| Gestern (1) — | Uttrien             |
|               | Mit Slaves teilen   |
| ,             |                     |
|               | Alle extrahieren    |
|               | An "Start" anheften |
|               |                     |

Entpacken Sie die Datei in ein Verzeichnis Ihrer Wahl:

| Wählen Sie ein Ziel aus und klicken Sie auf | "Extrahieren".        |
|---------------------------------------------|-----------------------|
| Dateien werden in diesen Ordner extrahiert: |                       |
| C:\Users\Admin\Downloads\Outlook2019_DE_64  | Durchsuchen           |
| Dateien nach Extrahierung anzeigen          |                       |
|                                             |                       |
|                                             |                       |
|                                             |                       |
|                                             |                       |
|                                             |                       |
|                                             |                       |
|                                             | Extrahieren Abbrechen |

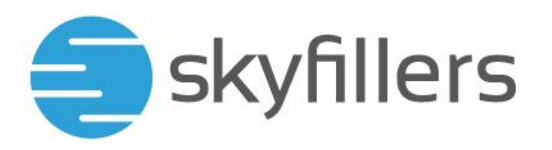

In dem Verzeichnis liegen dann folgende Dateien:

configuration
README
setup

Damit haben Sie die Konfigurationsdateien nun auf Ihrem Computer und Sie können mit der Installation beginnen.

## Herunterladen von Outlook 2019

Öffnen Sie Das Windows Startmenü und suchen Sie mit der Eingabe von "cmd" nach der Eingabeaufforderung:

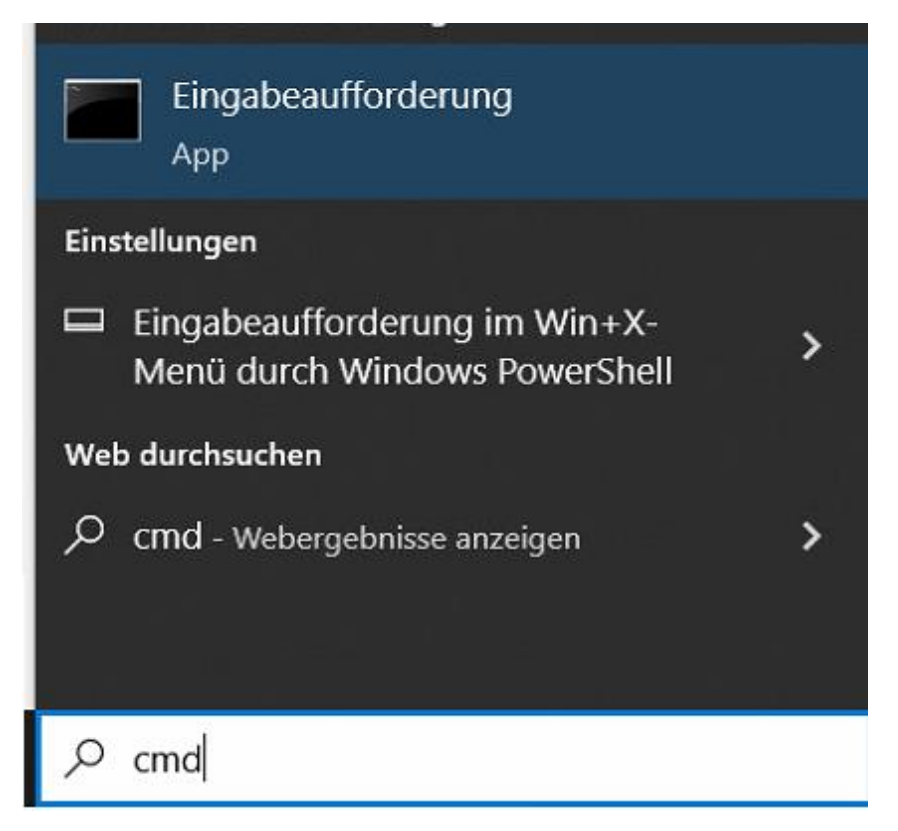

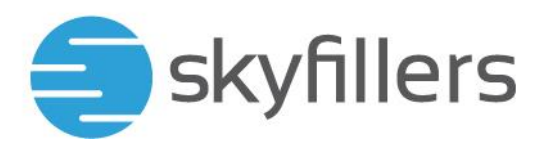

Starten Sie die Eingabeaufforderung als Administrator:

| Einga        | beaufforderung                |   |
|--------------|-------------------------------|---|
| Арр          | G Als Administrator ausführen |   |
| Einstellunge | Dateispeicherort öffnen       |   |
| 🖵 Eingab     | -🛱 An "Start" anheften        |   |
| Menü (       | -🛱 An Taskleiste anheften     |   |
| Web durchsu  | cnen                          | 1 |

Bestätigen Sie das gegebenenfalls auftauchende Fenster mit Ja:

| Benutzerkontensteuerung                                     | ×                                         |  |
|-------------------------------------------------------------|-------------------------------------------|--|
| Möchten Sie zulassen, o<br>Änderungen an Ihrem (<br>werden? | dass durch diese App<br>Gerät vorgenommen |  |
| Windows-Befehlspr                                           | ozessor                                   |  |
| Verifizierter Herausgeber: Micros                           | oft Windows                               |  |
| Weitere Details anzeigen                                    |                                           |  |
| Ja                                                          | Nein                                      |  |

Navigieren Sie in das Verzeichnis, in das die Konfigurationsdateien entpackt wurden:

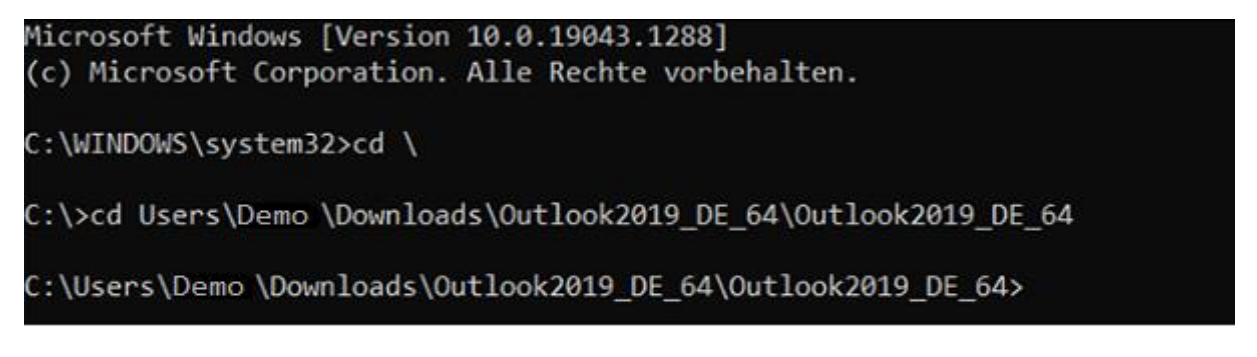

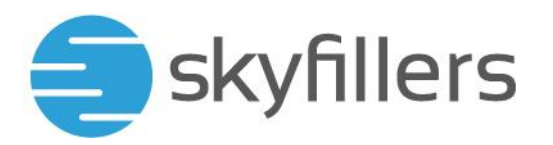

Geben Sie nun folgenden Befehl ein, um den Download zu starten

setup.exe /download configuration.xml

und drücken Sie auf die Eingabetaste:

C:\Users\Demo \Downloads\Outlook2019\_DE\_64\Outlook2019\_DE\_64>setup.exe /download configuration.xml

Der Download ist gestartet. Der Cursor im Fenster der Eingabeaufforderung blinkt, es gibt kein anderes Anzeichen von Aktivität.

Wenn der Download abgeschlossen ist, öffnet sich eine neue Eingabezeile:

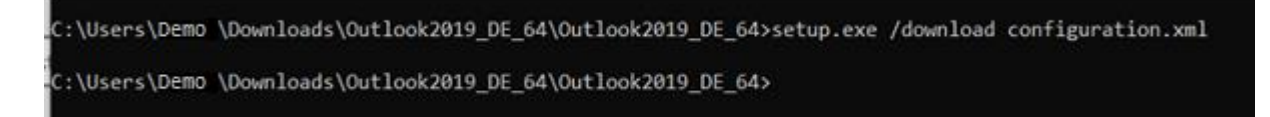

### Installation von Outlook 2019

Die Installation von Outlook 2019 starten Sie mit dem Befehl

setup.exe /configure configuration.xml

dadurch wird die grafische Oberfläche zur Installation aufgerufen:

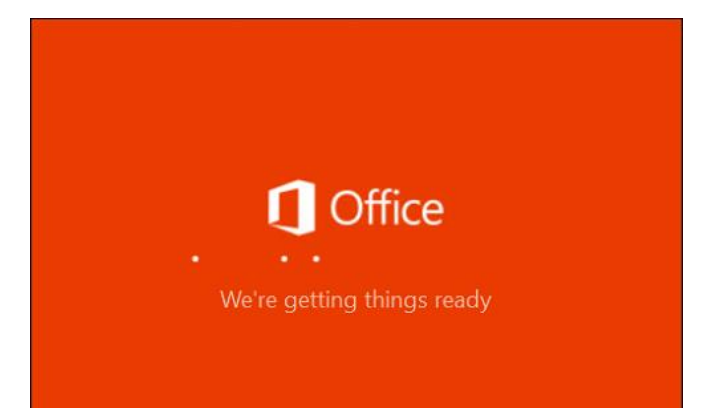

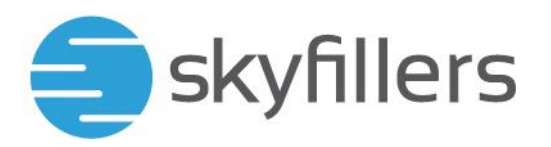

Im Anschluss wird dann die Installation gestartet:

|                   |                             |  | × |
|-------------------|-----------------------------|--|---|
|                   |                             |  |   |
| Offic             | ce                          |  |   |
|                   |                             |  |   |
| Office wird insta | alliert.                    |  |   |
| Office wird insta | alliert.<br><sub>tig.</sub> |  |   |

Wenn die Installation abgeschlossen ist, bekommen Sie die Meldung auf dem Bildschirm angezeigt:

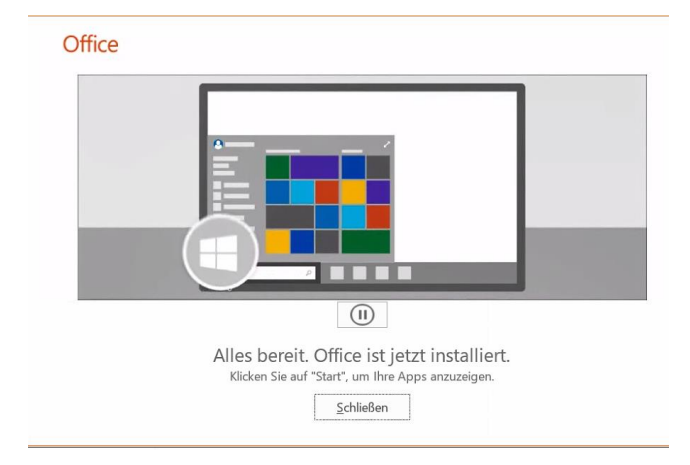

Outlook 2019 ist nun installiert und Sie können die App starten.